# **Differences in Daily and Meeting Attendance**

- 1. In Meeting Attendance, a code is recorded for each period; in Daily Attendance, there is one code for the entire day.
- 2. Meeting Attendance uses attendance codes and optional attendance logs to process check-ins and check-outs; Daily Attendance uses time entry records to track check-ins and check-outs.
- 3. Meeting Attendance uses a Period to Day conversion to determine a day absent; Daily Attendance uses a Time to Day conversion to determine a day absent.

## **Daily Attendance Components**

1. The Bridge Period

The Bridge Period is the teacher attendance marking period. The **AT** code entered by the teacher "bridges" to Daily Attendance to create a Daily Attendance record for the student on that date. At this point, the student is absent for the day in Daily Attendance.

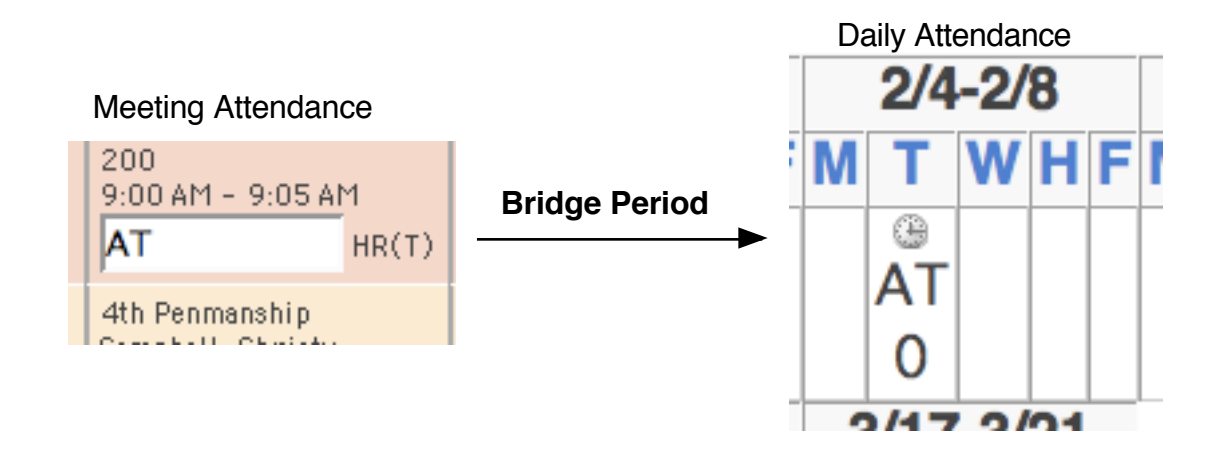

2. The Daily Attendance Record

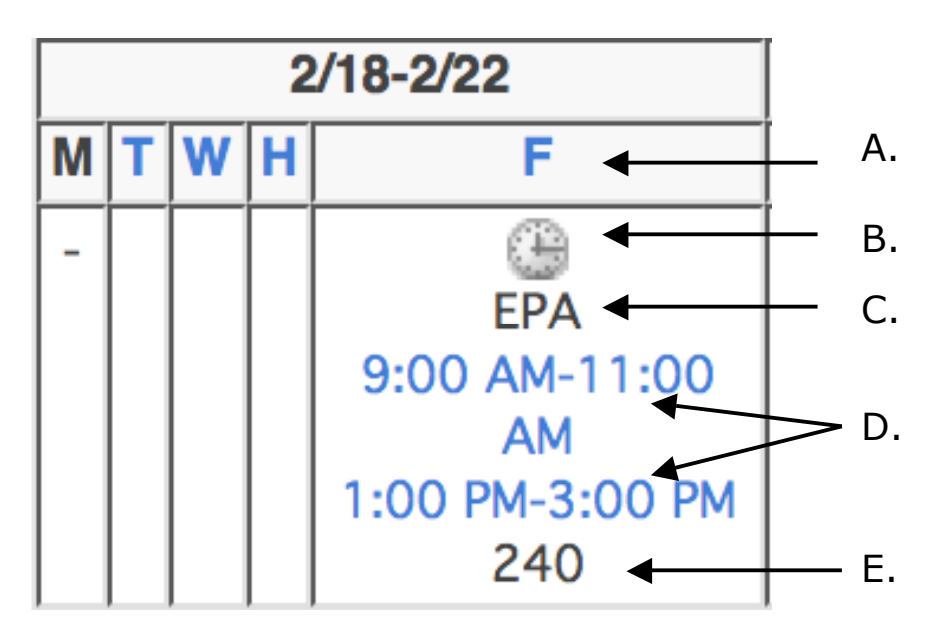

- A. **Day of the Week**: Choose this link to edit the Daily Attendance record or to create a new Daily Attendance record.
- B. **Clock icon**: Choose this icon to create a new time entry record.
- C. Attendance Code for the day.
- D. **Time Entry:** A previously recorded time entry record. Choose this link to edit the time record.
- E. **Total Number of Minutes Present:** This number determines whether an absent or present code should be used in cases of partial absences.

#### 3. **New Daily Attendance** screen: To enter a new

Daily Attendance record for the selected student, click on the day of the week.

**NOTE:** Time must be entered in HH:MM AM or HH:MM PM format.

| Date                                | 2/19/08                  |
|-------------------------------------|--------------------------|
| Attendance Code                     | FT (Field trip)          |
| Total Time                          | 0 (calculated on submit) |
| Comment                             |                          |
| Time In                             | (Example entry: 8:00 AM) |
| Time Out                            | (Example entry: 2:00 PM) |
| Exclude from Total Time Calculation |                          |
| Time Comment                        |                          |
|                                     | Submit                   |

### 4. Edit Daily Attendance

screen: To edit an existing Daily Attendance record for the selected student, click on the day of the week.

**NOTE:** This screen allows you to change the code and comment of the existing record and will display the attendance detail for the selected student.

| Attendance Code | E0 (Excused absence)     |                     |                |         |               |  |  |
|-----------------|--------------------------|---------------------|----------------|---------|---------------|--|--|
| Total Time      | 0 (calculated on submit) |                     |                |         |               |  |  |
| Comment         | Doctor Appt              |                     |                |         |               |  |  |
|                 |                          |                     |                |         |               |  |  |
|                 | Time In                  | Time Out            | Minutes        | Comment | Exclude       |  |  |
|                 | Time In<br>8:00 AM       | Time Out<br>9:45 AM | Minutes<br>105 | Comment | Exclude<br>No |  |  |
|                 | Time In                  | Time Out            | Minutes        | Comment | Exclude       |  |  |

5. **New Daily Attendance Time Record:** Click the Clock icon displayed in the Daily Attendance record to adjust time-in or time-out as appropriate.

**NOTE:** The time displayed represents minutes **PRESENT** for the student during the day.

6. Edit Daily Attendance Time Record: Click the existing time record on the Daily Attendance record to adjust the time in or out for the student.

#### Edit Daily Attendance Time

| Date                                     | 2/14/08 |                          |        |
|------------------------------------------|---------|--------------------------|--------|
| Time in                                  | 8:00 AM | (Example entry: 8:00 AM) |        |
| Time out                                 | 9:45 AM | (Example entry: 2:00 PM) |        |
| Exclude from total<br>minute calculation |         |                          |        |
| Comment                                  |         |                          |        |
|                                          |         |                          |        |
|                                          |         |                          | Submit |